## West Chester University Exchange WebApp

aka WCU Webmail

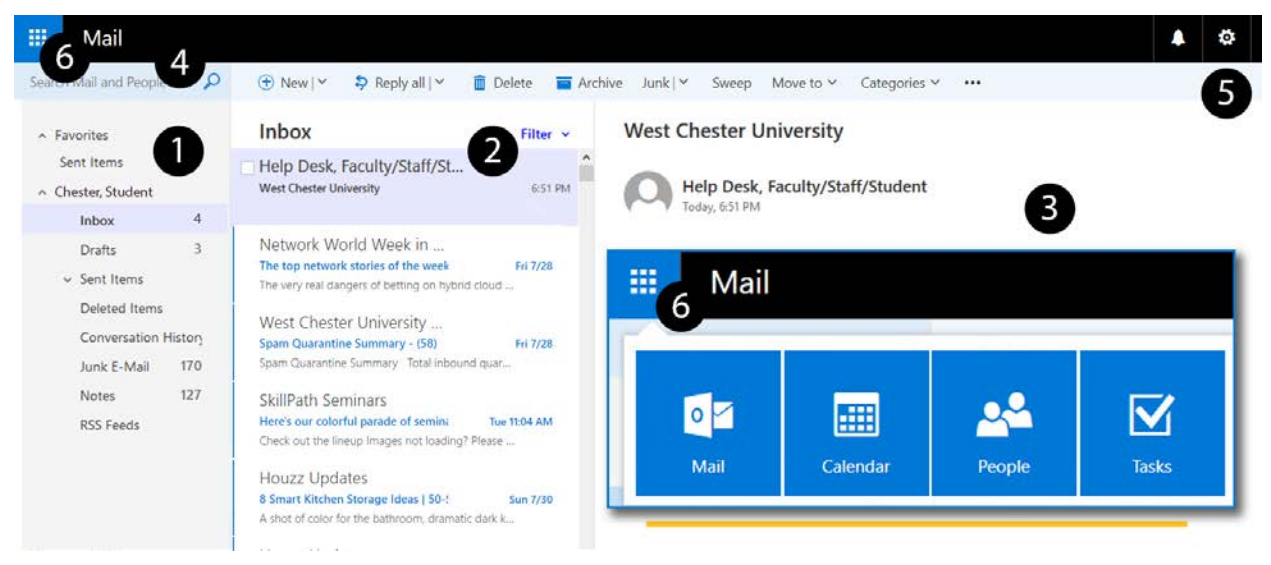

**1. Folders Pane** – lists all mailbox folders and subfolders. Expand or collapse folders by clicking the triangle icons next to the folder names. To add folders, right-click an existing folder, and then select Create new subfolder.

Inbox List – displays unread and read email messages. Use the filter on the upper right to sort messages, or choose whether to view emails as individual Messages or grouped by Conversation.
 Reading Pane – displays the contents of the selected email message. To customize the location of the Reading Pane (e.g. Right, Bottom, Off), use the settings menu "gear" and select Display Settings.
 Action Toolbar – provides quick access to common commands (e.g. Search, Undo).

5. Settings Menu – "gear" icon located on the top, right navigation bar contains infrequent commands such as account settings, automatic replies, display settings, and Outlook options.
6. App Launcher – "waffle" provides quick access apps such as Calendar, People (contacts), and Tasks.

|    | Email Messages                                                                                        |    | View/Save Attachments                                                      |          | Create/Add an Email Signature                                                                                               |
|----|----------------------------------------------------------------------------------------------------|----|----------------------------------------------------------------------------|----------|----------------------------------------------------------------------------------------------------|
| 1. | In Mail, select +New from<br>the Action toolbar. A new<br>message form appears.                       | 1. | Open the email with the<br>attachment (paper clip<br>icon).                | 1.       | From the top, right navigation<br>bar, click the "gear" icon to<br>show Settings menu; under                                |
| 2. | In the To field, enter email<br>address of recipient(s), if<br>known.                                 | 2. | In the Reading pane, to the right of the attachment, click the down arrow. | 2.       | My app settings, select Mail.<br>In the left-hand panel for<br>Options, select Email                                        |
| 3. | To add an attachment,<br>click Attach.                                                                | 3. | It is a good idea to first<br>View the attachment                          | 3.       | signature.<br>In the Email signature form,                                                                                  |
| 4. | To add a Bcc (Blind carbon<br>copy) recipient, select the<br>ellipsis icon () and choose<br>Show Bcc. |    | before downloading or saving it.                                           | 4.       | type and format your email<br>signature.<br>Use the two checkboxes to<br>control whether your                               |
| 5. | In Add a subject, enter a descriptive message title.                                                  |    |                                                                            |          | signature is automatically added to new messages,                                                                           |
| 6. | Compose your message text, and click Send.                                                            |    |                                                                            | 5.<br>6. | forwards, and replies.<br>When finished, select Save.<br>Note: In Outlook Web, you<br>can have only one email<br>signature. |